# Internet Tablet OS 2006 Edition Brukerhåndbok

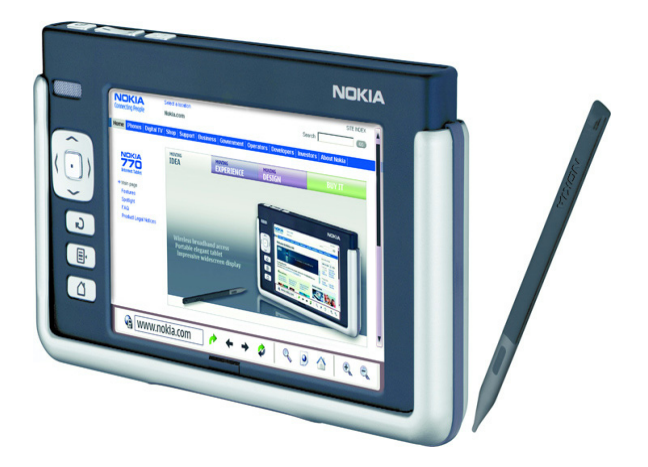

9249457 2. utgave NO

#### ERKLÆRING OM SAMSVAR

Vi, NOKIA CORPORATION, erklærer under vårt eneansvar at produktet SU-18 er i samsvar med bestemmelsene i følgende rådsdirektiv (Council Directive): 1999/5/EF. En kopi av samsvarserklæringen er tilgjengelig fra http://www.nokia.com/phones/declaration\_of\_conformity/.

# €€0434 ①

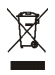

Symbolet med en utkrysset avfallsdunk innebærer at innen EU må produktet ikke kastes sammen med annet avfall. Dette gjelder for enheten, men også for ekstrautstyr merket med dette symbolet. Ikke kast disse produktene som usortert, kommunalt avfall.

Copyright © 2006 Nokia. Alle rettigheter forbeholdt.

Kopiering, overføring, distribusjon eller lagring av deler av eller hele innholdet i dette dokumentet i enhver form, uten på forhånd å ha mottatt skriftlig tillatelse fra Nokia, er forbudt.

Nokia og Nokia Connecting People er varemerker for Nokia Corporation. Andre produkt- eller firmanavn som nevnes her, kan være varemerker eller produktnavn for sine respektive eiere.

Nokia tune er et varemerke (lydmerke) som tilhører Nokia Corporation.

This product is licensed under the MPEG-4 Visual Patent Portfolio License (i) for personal and noncommercial use in connection with information which has been encoded in compliance with the MPEG-4 Visual Standard by a consumer engaged in a personal and noncommercial activity and (ii) for use in connection with MPEG-4 video provided by a licensed video provider. No license is granted or shall be implied for any other use. Additional information, including that related to promotional, internal, and commercial uses, may be obtained from MPEG LA, LLC. See <http://www.mpegla.com>.

Dette produktet er lisensiert under MPEG-4 Visual Patent Portfolio License (i) for personlig og ikke-kommersiell bruk i forbindelse med informasjon som er blitt omkodet i samsvar med MPEG-4 Visual-standarden av en forbruker som driver personlig og ikke-kommersiell aktivitet, og (ii) for bruk i forbindelse med MPEG-4-video levert av en lisensiert videoleverandør. Lisens er verken gitt eller skal underforstås for annen bruk. Ytterligere informasjon, inkludert opplysninger om salgsfremmende, intern og kommersiell bruk, kan fås fra MPEG LA, LLC. Se <http://www.mpegla.com>.

Nokia har en uttrykt målsetting om kontinuerlig utvikling. Vi forbeholder oss derfor retten til uten varsel å endre og forbedre alle produktene som er omtalt i dette dokumentet.

lkke under noen omstendigheter er Nokia ansvarlige for tap av data eller inntekter, eller spesifikke, vilkårlige, påførte eller indirekte skader uansett årsak.

Innholdet i dette dokumentet gjøres tilgjengelig "som det er". Bortsett fra der det er påkrevet etter gjeldende lover ytes ingen garantier av noe slag, verken direkte eller underforstått, inkludert, men ikke begrenset til, de underforståtte garantiene for salgbarhet og egnethet til et bestemt formål, i forhold til nøyaktigheten av, påliteligheten til eller innholdet i dette dokumentet. Nokia forbeholder seg retten til å revidere dette dokumentet eller trekke det tilbake, når som helst og uten forvarsel.

Tilgjengeligheten av bestemte produkter kan variere fra område til område. Forhør deg hos nærmeste Nokia-forhandler. Det kan være restriksjoner for bruk av Bluetooth-teknologi i enkelte områder. Ta kontakt med lokale myndigheter eller tjenesteleverandøren.

Denne enheten kan inneholde varer, teknologi eller programvare som er underlagt eksportlover og -forskrifter fra USA og andre land/regioner. Det er ulovlig å fravike slik lovgivning.

9249457 / 2. utgave NO

# Innhold

| For din sikkerhet                   | . 6 |
|-------------------------------------|-----|
| 1. Oversikt                         | . 8 |
| Nokia-støtte på Internett           | 8   |
| Berøringsskjerm                     | 9   |
| Oppgavevelger                       | 9   |
| Programtittelområde                 | 10  |
| Statusområde                        | 10  |
| Minimeringsknapp og                 |     |
| lukkeknapp                          | 11  |
| Programområde                       | 11  |
| Verktøylinje                        | 12  |
| Kalibrere berøringsskjermen         | 12  |
| Startside                           | 12  |
| Enhetskontroll                      | 13  |
| Peker                               | 13  |
| Maskinvaretaster                    | 14  |
| Metoder for skriving av tekst       | 14  |
| Tastatur på skjermen                | 15  |
| Fingertastatur i fullskjermmodus    | 16  |
| Gjenkjenning av håndskrift          | 16  |
| Innstillinger for skriving av tekst | 17  |
| Volumkontroll                       | 17  |
| Låsing av enheten                   | 17  |
| Endre låsekoden                     | 18  |
| Lock touch screen and keys          | 18  |
| Minnehåndtering                     | 18  |
| Minnekort                           | 19  |
| Sikkerhetskopiere og                |     |
| gjenopprette data                   | 19  |
| Hjelp                               | 20  |
| Søke etter informasjon              | 21  |
|                                     |     |

#### 2. Definere Internett

| -tilkoblinger               | 21 |
|-----------------------------|----|
| WLAN-tilkobling             | 22 |
| Mobiltilkobling             | 23 |
| Trådløs Bluetooth-teknologi | 24 |

| Koble en telefon til enheten | 25 |
|------------------------------|----|
| Opprette en mobiltilkobling  | 26 |
| Tilkoblingsinnstillinger     | 27 |
| Deaktivere Internett         |    |
| -tilkoblinger                | 28 |
| 3 Surfe nå Internett         | 28 |
| Ånne og se nå websider       | 28 |
| Administrere bokmerker       | 20 |
|                              | 25 |
| 4. Kommunisere via           |    |
| Internett                    | 30 |
| Accounts                     | 30 |
| Presence                     | 31 |
| Contacts                     | 32 |
| Instant messaging            | 32 |
| Internet call                | 33 |
| E-post                       | 34 |
| Laste ned og lese e-post     | 36 |
| Opprette og sende e-post     | 37 |
| Inbox-mappen                 | 37 |
| Outbox-mappen                | 37 |
| Sent-mappen                  | 37 |
| Drafts-mappen                | 38 |
| 5. Medieavspillere og        |    |
| visningsprogrammer           | 38 |
| Audio player                 | 38 |
| Internett-radio              | 38 |
| Video player                 | 39 |
| RSS-leser                    | 40 |
| Images                       | 40 |
| 6. Verktøv                   | 40 |
| Application manager          | 40 |
| Connection manager           | 41 |
| Control panel                | 41 |
| File manager                 | 43 |
| 5                            |    |

| 7. Hjelpeprogrammer og             |
|------------------------------------|
| spill 43                           |
| Calculator 43                      |
| Clock 43                           |
| Notes 43                           |
| PDF reader 43                      |
| Sketch 44                          |
| Games 44                           |
| 8. PC-tilkobling 44                |
| Programvareoppdatering 45          |
| 9. Batteriinformasjon 45           |
| Lading og utlading 45              |
| Retningslinjer for verifisering av |
| Nokia-batterier 46                 |
| Stell og vedlikehold 48            |
| Ytterligere                        |
| Sikkerhetsinformasjon              |
| Open source software               |
| notice 50                          |

# For din sikkerhet

Les disse enkle retningslinjene. Det kan være farlig eller ulovlig ikke å følge dem. Les den fullstendige brukerhåndboken hvis du vil ha mer informasjon.

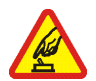

#### SLÅ PÅ TRYGT

lkke slå på enheten hvis det er ulovlig å bruke trådløse enheter, eller hvis det kan føre til forstyrrelser eller fare.

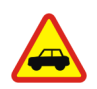

#### TRAFIKKSIKKERHETEN KOMMER FØRST

Overhold alle lokale lovbestemmelser. Ha alltid hendene frie til å styre bilen når du kjører. Trafikksikkerheten bør alltid komme først når du kjører.

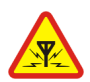

#### FORSTYRRELSER

Alle trådløse enheter kan fra tid til annen utsettes for forstyrrelser som kan påvirke ytelsen.

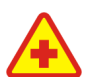

#### SLÅ AV PÅ SYKEHUS Følg gjeldende restriksjoner. Slå av enheten i nærheten av medisinsk utstvr.

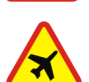

SLÅ AV I FLY Følg gjeldende restriksjoner. Trådløse enheter kan forårsake forstyrrelser i fly.

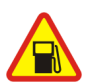

SLÅ AV NÅR DU FYLLER DRIVSTOFF Ikke bruk enheten på bensinstasjoner. Ikke bruk telefonen nær brennstoff eller kjemikalier.

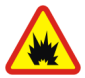

SLÅ AV NÆR SPRENGNINGER Følg gjeldende restriksjoner. Ikke bruk enheten når sprengningsarbeid pågår.

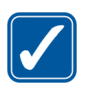

FORNUFTIG BRUK Bruk bare enheten i vanlig stilling som forklart i produktdokumentasjonen.

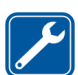

KVALIFISERT SERVICE Bare kvalifisert personale kan reparere dette produktet.

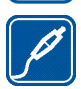

#### EKSTRAUTSTYR OG BATTERIER

Bruk bare godkjent ekstrautstyr og godkjente batterier. Du må ikke koble sammen produkter som ikke er kompatible.

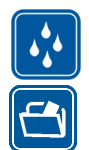

VANNTOLERANSE Enheten tåler ikke vann. Oppbevar den på et tørt sted.

#### SIKKERHETSKOPIER

Husk å ta sikkerhetskopier eller en utskrift av all viktig informasjon.

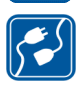

#### KOBLE TIL ANDRE ENHETER

Når du kobler til andre enheter, må du lese brukerhåndboken for disse for å få mer detaljert sikkerhetsinformasjon. Ikke koble sammen produkter som ikke er kompatible.

# Om enheten

Når du bruker funksjonene i denne enheten, må du overholde alle lover og respektere andres personvern og lovmessige rettigheter.

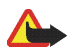

Advarsel: Enheten må være slått på når du skal bruke funksjoner i denne enheten. Ikke slå på enheten når bruk av trådløse enheter kan forårsake forstyrrelser eller fare.

# Nettverkstjenester

Kontakt tjenesteleverandøren for flere instruksjoner for bruk av nettverkstjenester og informasjon om hvilke kostnader som gjelder. Enkelte nettverk kan ha begrensninger som påvirker hvordan du kan bruke nettverkstjenester.

Tjenesteleverandøren kan ha angitt at enkelte funksjoner skal være deaktivert eller ikke aktivert i enheten. Enheten kan også ha blitt spesialkonfigurert.

# Delt minne

Følgende funksjoner i denne enheten kan dele minne: bokmerker, bilde-, lyd- og videofiler, notatfiler, skissefiler og andre filer, kontakter, e-postmeldinger og programmer. Bruk av én eller flere av disse funksjonene kan redusere tilgjengelig minne for resten av funksjonene som deler minne. Hvis du for eksempel lagrer mange bilder, kan hele det tilgjengelige minnet brukes. Det kan være at enheten viser en melding om at minnet er fullt når du forsøker å bruke en funksjon med delt minne. Hvis dette skjer, sletter du noen av opplysningene eller oppføringene som er lagret i funksjonene med delt minne, før du fortsetter.

# 1. Oversikt

Nokia 770 Internet tablet gir enkel bredbåndstilgang til Internett via en WLAN/Wi-Fi- eller Bluetooth-tilkobling med kompatible mobiltelefoner. Den brede skjermen og bærbare størrelsen gjør den perfekt til surfing på Internett og Internett-kommunikasjon når du er borte fra den bærbare eller stasjonære datamaskinen.

Det kompatible WLAN-tilgangspunktet må være i overensstemmelse med IEEE 802.11b- eller 802.11g-standarden.

Les denne brukerhåndboken nøye før du bruker enheten. Les også hurtiginnføringen som fulgte med enheten, og brukerhåndboken for den kompatible Nokia-telefonen, som inneholder viktig informasjon om sikkerhet og vedlikehold.

# Nokia-støtte på Internett

Se www.nokia.com/support eller det lokale Nokia-webstedet hvis du vil se siste versjon av denne håndboken, mer informasjon, nedlastinger og tjenester for Nokia-produktet.

Se også www.nokia.com/770 hvis du vil finne ut mer om funksjonene på Internett for Internett-tavlen.

# Berøringsskjerm

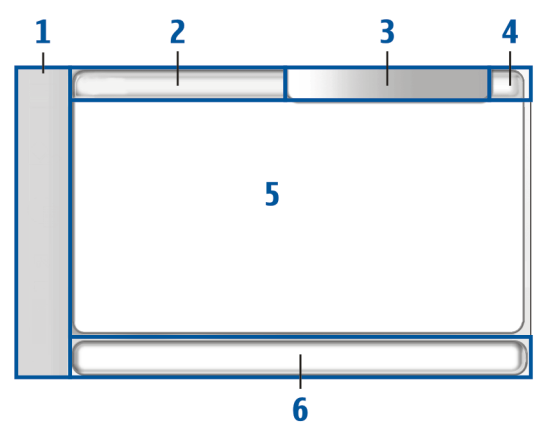

Berøringsskjermen består av oppgavevelgeren (1), programtittelområdet (2), statusområdet (3), minimeringsknappen og lukkeknappen (4), programområdet (5) og verktøylinjen (6).

# **Oppgavevelger**

Oppgavevelgeren (1) har ikoner som du kan trykke for å åpne forskjellige programmer, begynne på nye oppgaver og gå til bokmerker.

Trykk med pekeren for å velge et alternativ. Du kan eventuelt bla til det ønskede alternativet i en meny og trykke midt på blatasten for å åpne det. Når du skal lukke menyen, trykker du Esc-tasten eller trykker et annet sted på skjermen.

Oppgavevelgeren inneholder følgende plugin-moduler som standard:

2. plugin-modul: Kontakter – Trykk an for å åpne funksjoner som View contacts, View inbox, New e-mail, New call, New chat og Set presence. Informasjonen nederst på menyen endres automatisk. Ikonet for plugin-modulen utheves og menyen oppdateres når du mottar nye chatmeldinger, godkjenningsforespørsler og -svar eller gruppechatinvitasjoner. Du kan ikke endre plugin-modulen.

**Programmer** – Trykk 🔄 for å få tilgang til alle installerte programmer. Hvis du vil endre strukturen på menyen, velger du *Tools* > *Control panel* > *Task navigator*.

**Programveksler** – Oppgavevelgeren inneholder også ikoner som er tilknyttet programmene som er åpne. Ikonene for de fire første programmene vises på oppgavevelgeren, og resten vises på en egen meny.

Hvis du vil gjenopprette et av de fire programmene, trykker du ikonet for programmet. Hvis du holder pekeren nede på et ikon i et halvt sekund, vises et verktøytips.

Hvis du vil få tilgang til menyene for alle åpne programmer, trykker du eller trykker og holder inne startsidetasten. Trykk navnet til et program for å åpne det. Velg *Home* for å gå tilbake til startsiden for enheten.

# Programtittelområde

Programtittelområdet (2) viser navnet på det aktive programmet og navnet på filen som er åpen. Trykk tittelen eller menytasten for å åpne programmenyen.

# <u>Statusområde</u>

Trykk ikonene i statusområdet hvis du vil ha mer informasjon eller utføre oppgaver knyttet til en bestemt funksjon. Statusområdet (3) kan inneholde følgende ikoner:

indikerer at du har stilt inn en alarm i Clock-programmet.

🚔 indikerer at enheten er koblet til en PC via en USB-kabel.

Tilgjengelighetsikonet indikerer tilgjengelighetsstatusen, og du kan også klikke det for å justere innstillingene for tilgjengelighet. Ikonet vises bare etter at du har opprettet en konto for Internett-oppringing og direktemeldingstjeneste.

indikerer at du er pålogget, at du er borte, at du er usynlig, og at du er frakoblet.

indikerer lysnivået i displayet og gir deg muligheten til å justere displayinnstillingene.

indikerer volumnivået og gir deg muligheten til å justere hovedvolumet og andre lydinnstillinger. Jo flere streker som vises i ikonet, jo høyere er volumet. Når lydene er dempet, er ikonet X.

Ikonet for Internett-tilkobling indikerer Internett-tilkoblingens status og type og kan brukes til å åpne og lukke en Internett-tilkobling. (\*) indikerer at en WLAN-tilkobling er aktiv, (\*) at en

pakkedatatilkobling er aktiv (for eksempel GPRS), at en dataanropstilkobling er aktiv (for eksempel et GSM-dataanrop), at det ikke finnes noen Internett-tilkobling, og at enheten er satt i frakoblet modus hvor ingen tilkoblinger er tillatt.

indikerer hvor mye strøm som er igjen på batteriet. Jo flere streker som vises på ikonet, jo mer strøm er igjen.

### Minimeringsknapp og lukkeknapp

Hvert program har en minimeringsknapp og en lukkeknapp (4).

Hvis du trykker **X**, skjules det gjeldende programmet, og programmet under vises. Hvis du vil hente frem det minimerte programmet, trykker du det tilhørende ikonet i programveksleren.

Hvis du trykker **X**, lukkes visningen av det gjeldende programmet. Hvis du vil lukke et program, kan du også velge *Close* på programmenyen eller trykke Esc-tasten i ett sekund.

# Programområde

l programområdet (5) vises appletene du valgte på *Home*-menyen. Hvis du vil legge til eller fjerne appleter i programområdet, velger du *Home* > *Select applets...* og merker av for eller fjerner avmerkingen for den ønskede appleten. Hvis du åpner et program fra oppgavevelgeren, vises programmet i programområdet.

# <u>Verktøylinje</u>

Verktøylinjen (6) inneholder kommandoknappene for det aktive programmet.

# Kalibrere berøringsskjermen

Hvis berøringsskjermen på enheten ikke reagerer riktig, må du kanskje kalibrere den. Trykk startsidetasten, velg *Home* > *Tools* > *Screen calibration*, og følg instruksjonene på skjermen.

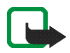

Merk: Det kan vises noen få manglende, misfargede eller lyse punkter på skjermen. Dette er vanlig for denne typen displayer. Noen displayer kan ha piksler eller punkter som forblir av eller på. Dette er normalt og ikke en feil.

# Startside

Når du slår på enheten, vises startsiden. Startsiden inneholder ulike appleter som du kan åpne, lukke og omorganisere. Du kan også installere nye appleter ved hjelp av *Application manager*.

Følgende appleter finnes på enheten:

**Clock** – Vis hva klokken er, i digitalt eller analogt format. Datoformatet avhenger av regionale innstillinger. Hvis du vil angi klokkeslett og dato, trykker du klokken og velger *Clock* > *Tools* > *Date and time settings...* 

Internet radio – Velg en Internett-radiokanal på spillelisten. Innholdet på spillelisten kommer fra din egen spilleliste med favoritter, som du kan redigere i *Audio player*-programmet.

**RSS feed reader** – Vis hvor mange uleste nyhetsartikler du har, og se de siste overskriftene når du abonnerer på en nyhetstjeneste. Trykk overskriften for å vise en artikkel. Trykk 炎 for å oppdatere listen over artikler fra Internett. Trykk 🐼 for å stoppe oppdateringen.

**Speed contact** – Bruk til å komme raskt i kontakt med en utvalgt gruppe personer. Hvis du vil velge kontakter som skal vises i appleten, velger du *Home* > *Applet settings* > *Speed contacts*.

**Web shortcut** – Hvis du vil angi websiden som skal åpnes når du trykker snarveibildet, velger du *Home* > *Applet settings* > *Web shortcut*.

Funksjonaliteten til denne funksjonen kan variere avhengig av hvilken produktpakke du har kjøpt.

Hvis du vil angi et bakgrunnsbilde for startsiden, velger du *Home* > *Tools* > *Set background image...*. Bakgrunnen kan vises med en heldekkende farge, et bilde eller begge deler.

Hvis du vil gi enheten et mer personlig preg, velger du *Home* > *Tools* > *Personalisation...* 

# Enhetskontroll

Du kan bruke enheten på to måter: Trykk skjermen med pekeren, eller trykk blatasten og andre taster på enheten.

# <u>Peker</u>

Trykk et ikon i oppgavevelgeren for å åpne et program. Velg den ønskede funksjonen på menyen ved siden av ikonet.

Hvis du vil lukke et program, trykker du 🗙 øverst til høyre på skjermen.

- Ett trykk Hvis du vil aktivere kontroller og andre interaktive grensesnittkomponenter, trykker du dem én gang med pekeren (pekeren ned og opp på samme element). Et enkelt trykk kan åpne en liste, aktivere en knapp i en dialogboks eller en kobling på en webside, merke en avmerkingsboks eller aktivere en metode for skriving av tekst fra et tekstfelt.
- Utheve og aktivere Hvis du vil utheve et element, trykker du det én gang med pekeren. Hvis du vil aktivere eller åpne elementet, trykker du det igjen. Uthev og aktiver elementer i liste- og støttelinjevisninger, for eksempel for å kopiere, flytte eller slette filer og mapper.
- Sammenhengende, sammensatt merket område Hvis du vil velge flere elementer etter hverandre, plasserer du pekeren på et element som ikke har fokus, og drar den over elementene du vil velge.
- Dra og slippe Hvis du vil dra et element, holder du pekeren nede på et uthevet element, drar det til den nye plasseringen, og slipper opp pekeren. Hvis du vil dra og slippe flere elementer, merker du et sammenhengende, sammensatt område og drar i det uthevede elementet.
- Kontekstavhengige menyer Hvis du vil aktivere en kontekstavhengig meny, holder du pekeren nede på et element i ett sekund.

### **Maskinvaretaster**

Et tastetrykk er når en tast trykkes og slippes. Noen handlinger avhenger av hvor lenge tasten holdes nede.

- Av/på-tast Et kort tastetrykk åpner dialogboksen *Device mode*. Et langt tastetrykk slår enheten på eller av.
- Zoometast Et kort tastetrykk endrer zoomforholdet på gjeldende visning og justerer volumet i lydprogrammer.
- Fullskjermtast Et kort tastetrykk veksler mellom fullskjermmodus og vanlig skjermmodus.
- Blatast Et kort tastetrykk flytter fokuset fra ett element til et annet i den respektive retningen. Et langt tastetrykk i webleseren blar i innholdet på siden eller i rammen som er aktiv. Trykk midt på blatasten for å aktivere det uthevede elementet, og for å godta bekreftelsesmeldinger.
- Esc-tast Et kort tastetrykk fjerner markøren fra tekstfeltene, lukker menyer og dialogbokser og avviser bekreftelsesmeldinger. Et langt tastetrykk lukker visningen av dialogboksen eller programmet som ligger øverst. I webleseren fungerer denne tasten som tilbakeknapp.
- Menytast Et kort tastetrykk åpner og lukker programmenyen.
- Startsidetast Et kort tastetrykk åpner startsiden for enheten. Et langt tastetrykk aktiverer programveksleren.

# Metoder for skriving av tekst

Du kan skrive inn bokstaver, tall og spesialtegn på to måter. Du kan trykke tegn på tastaturene med pekeren eller fingrene. Med gjenkjenning av håndskrift kan du skrive tegn direkte på skjermen ved hjelp av pekeren.

Når du vil begynne å skrive tekst, trykker du et tekstfelt med pekeren eller fingrene. Området for skriving av tekst vises på berøringsskjermen og viser et av tastaturene eller området for gjenkjenning av håndskrift, avhengig av hvilken metode for skriving av tekst som ble brukt sist. Hvis du vil endre metode for skriving av tekst, trykker du tastaturene eller i området for gjenkjenning av håndskrift og velger *Input method* og deretter det ønskede alternativet. Begynn å skrive.

Enheten kan fullføre ord basert på den innebygde ordboken for det valgte språket for skriving av tekst. Enheten lagrer også nye ord som du skriver inn.

# <u>Tastatur på skjermen</u>

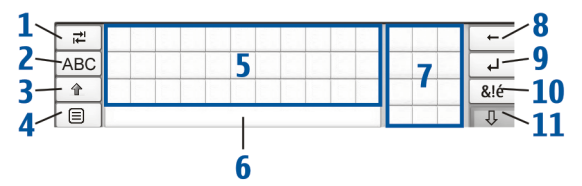

- Tabulatortast (1) Legg til en tabulator, eller flytt markøren til det neste tilgjengelige feltet for skriving av tekst.
- [ABC] (2) Lås tastaturet slik at du får bare store bokstaver. I modus for gjenkjenning av håndskrift veksler denne tasten mellom modus for gjenkjenning av vanlige tegn og modus for gjenkjenning av spesialtegn.
- Skift-tast (3) Skriv en stor bokstav på tastaturet på skjermen mens du skriver med små bokstaver. Når du trykker denne tasten i modus for gjenkjenning av håndskrift, blir den siste bokstaven som ble skrevet med små bokstaver, endret til stor, og motsatt.
- Skrivemenytast (4) Åpne menyen for tekstskriving, som omfatter kommandoer som *Edit > Copy, Cut* og *Paste*.
- Tastatur på skjermen (5)
- Mellomromtast (6) Sett inn et mellomrom.
- Numerisk tastatur (7).
- Slettetast (8) Slett tegnet til venstre for markøren.
- Enter-tast (9) Flytt markøren til neste rad eller felt for skriving av tekst. Denne tasten har flere funksjoner basert på den gjeldende sammenhengen (i webadressefeltet i webleseren fungerer den for eksempel som Gå til-knapp).

- Spesialtegntast (10) Åpne en visning der du kan velge mellom vanlige spesialtegn, symboler og språktegn med aksenter.
- Lukk (11) Lukk området for tastaturet på skjermen og gjenkjenning av håndskrift, og lagre endringer.

### Fingertastatur i fullskjermmodus

Hvis du vil begynne å skrive tekst med fingertastaturet, trykker du feltet for skriving av tekst med fingrene. Fingertastaturet åpnes i fullskjermmodus.

Fingertastaturet viser knapper og funksjoner på samme måte som andre metoder for skriving av tekst, men ikke alle spesialtegnene er tilgjengelige.

Hvis du vil lukke fingertastaturet, trykker du  $\mathbf{X}$  øverst til høre på tastaturet.

Hvis du vil endre innstillingene for fingertastaturet, trykker du a og velger *Tools > Control panel > Text input settings > Thumb board*.

Sørg for at fingrene er rene når du bruker fingertastaturet, og rengjør berøringsskjermen jevnlig ved å tørke av skjermen forsiktig med en tørr, myk klut.

# Gjenkjenning av håndskrift

Du kan bruke pekeren til å skrive tekst med. Skriv tydelige, loddrette tegn i området for skriving av tekst, og la det være et lite, loddrett mellomrom mellom hvert tegn. Ikke skriv i kursiv.

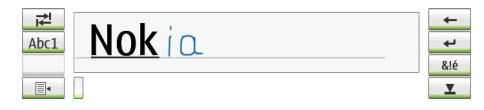

Hvis du vil skrive vanlige tegn og tall (standardmodus), skriver du ordene på vanlig måte.

Hvis du vil skrive med spesialtegn, trykker du [Abc1] i panelet til venstre for området for skriving, og så skriver du tegnene på vanlig måte. Hvis du vil sette inn tegn i og etter ord, tegner du dem der hvor du ønsker å plassere dem.

Hvis du vil lære enheten håndskriften din, trykker du hå tastaturet på skjermen og velger *Tools* > *Teach*.

Se illustrasjonen hvis du vil bruke håndskriftfigurer. Tegn figur 1 for å slette et tegn eller figur 2 for mellomrom.

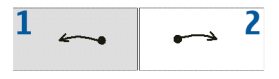

# Innstillinger for skriving av tekst

Hvis du vil definere innstillingene for skriving av tekst, trykker du  $\Box$  og velger *Tools* > *Control panel* > *Text input settings*.

*Word completion:* er slått på som standard. Hvis du vil slå av fullføring av ord, fjerner du avmerkingen. Når fullføring av ord er på, viser enheten ordalternativer som samsvarer med de første bokstavene i ordet som du skriver inn med tastaturet på skjermen eller for hånd.

# Volumkontroll

Hvis du vil justere hovedvolumet, trykker du si for å få tilgang til lydinnstillingene. Hvis du vil øke eller dempe volumet, drar du glidebryteren for volumet til ønsket posisjon. Hovedvolumet overstyrer alle andre voluminnstillinger i enheten.

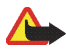

Advarsel: Lytt til musikk på et moderat lydnivå. Høyt volum over lengre tid kan skade hørselen. Du må ikke holde enheten nær øret når høyttaleren er på. Volumet kan være ekstremt høyt.

# Låsing av enheten

Hvis du vil hindre uautorisert bruk av enheten, endrer du låsekoden og angir at enheten skal låses automatisk etter en bestemt tidsavbruddsperiode.

Hvis du vil låse enheten, trykker du kort på av/på-knappen, velger Lock device og trykker OK. Hvis du ikke har angitt låsekoden, blir du bedt om å gjøre det.

Hvis du vil låse opp enheten, angir du låsekoden og trykker OK.

Hvis du vil redigere innstillingene for låsekode, trykker du 🛅 og velger *Tools* > *Control panel* > *Device lock*.

Hvis du vil angi en tidsavbruddsperiode, trykker du *Lock device after* og velger ønsket tid.

# Endre låsekoden

Slik endrer du låsekoden:

- Trykk , og velg Tools > Control panel > Device lock > Change lock code.
- 2. Angi den gjeldende låsekoden (standardkoden er 12345), og trykk OK.
- 3. Angi den nye koden, og trykk OK.
- 4. Angi den nye koden en gang til, og trykk OK.

Hvis du trykker Cancel i en av disse dialogboksene, endres ikke låsekoden for enheten.

Hold den nye koden hemmelig og oppbevar den trygt på et annet sted enn der du har enheten.

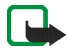

Merk: Hvis du mister låsekoden for enheten, må du ta med enheten til nærmeste Nokia-autoriserte servicested. Hvis du vil låse opp enheten, må programvaren lastes inn på nytt, og det kan det hende at du mister alle dataene du har lagret i enheten.

# Lock touch screen and keys

Hvis du vil låse berøringsskjermen og tastene, trykker du kort på av/påknappen og velger *Lock touch screen and keys* > OK. Når du skal oppheve låsen på berøringsskjermen og tastene, trykker du av/på-knappen og midt på blatasten.

# Minnehåndtering

Hvis du vil vise gjeldende minneforbruk, trykker du 🛅 og velger *Tools* > *Control panel* > *Memory*.

Hvis du vil se hvor mye minne som er ledig, hvor mye som er i bruk, og minneforbruket til ulike elementer på enheten eller minnekortet, velger du siden *Device* eller *Memory card*. Hvis du vil bruker minnekortet som ekstra virtuelt minne for aktive programmer, åpner du siden *Virtual* og velger *Extend virtual memory*. Ekstra virtuelt minne knyttes alltid til minnekortet du bruker.

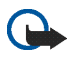

Viktig: Du må ikke fjerne MMC-kortet midt i en operasjon der kortet er i bruk. Hvis du fjerner kortet midt i en operasjon, kan både minnekortet og enheten bli skadet, og data som er lagret på kortet, kan bli ødelagt.

Hvis du vil frigjøre minne, kan du slette data i *File manager* eller andre programmer. Hvis du vil finne og slette filer av en viss størrelse, kan du bruke programmet *Search*.

Det vises feilmeldinger i programmene når du prøver å flytte, kopiere eller lagre filer, og når det ikke er nok minne på enheten eller minnekortet.

## Minnekort

Du kan bare bruke FAT 16/32-formaterte minnekort med denne enheten.

Hvis du vil vise og administrere innholdet på minnekortet, trykker du 🖾, velger *File manager* og trykker ikonet for minnekortet i mappelisten.

Hvis du vil endre navnet på et minnekort, velger du *File manager* > *Memory card* > *Rename....* 

Hvis du vil formatere et minnekort, velger du *File manager* > *Memory card* > *Format...* Alle dataene slettes permanent fra minnekortet. Trykk Format.

# Sikkerhetskopiere og gjenopprette data

Du kan sikkerhetskopiere data til et minnekort. Da kan dataene gjenopprettes hvis det blir nødvendig. Sikkerhetskopien vises i en mappe på minnekortet. Du kan også beskytte sikkerhetskopiene med et passord.

Slik sikkerhetskopierer du data:

- 1. Trykk , og velg *Tools* > *Control panel* > *Backup/Restore...* > **Backup**.
- I dialogboksen Backup selection endrer du navnet på sikkerhetskopien ved å trykke navnet og skrive inn et nytt.

3. I dialogboksen *Data selection* velger du om du vil sikkerhetskopiere alle dataene eller bare bestemte datatyper. Du kan ikke ta sikkerhetskopier av programmer du har installert.

Hvis du vil beskytte sikkerhetskopien med et passord, trykker du *Protect with password*. Angi passordet du vil bruke, to ganger, og trykk OK.

Slik gjenoppretter du data:

- Trykk a velg Tools > Control panel > Backup/Restore... > RestoreBackup.
- 2. I dialogboksen *Restore selection* velger du sikkerhetskopien på minnekortet som du vil gjenopprette. Trykk OK og Restore.

Hvis du har beskyttet sikkerhetskopien med et passord, vises dialogboksen

Password needed. Angi passordet, og trykk OK.

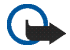

Viktig: Sikkerhetskopier alltid både e-postinnstillinger og -meldinger. For å være sikker på at *E-mail*-programmet fungerer som det skal, kan du gjenopprette sikkerhetskopien for programmet når det ikke finnes noen innstillinger eller e-postmeldinger i programmet, for eksempel rett etter at du har oppdatert programvaren på enheten.

# Hjelp

Nokia 770 Internet tablet har innebygd hjelp som gir mer informasjon om funksjonene, programmene og dialogboksene i enheten.

Hvis du vil ha tilgang til hjelp fra oppgavevelgeren, trykker du 🗋 og velger *Help*.

Hvis du vil ha tilgang til hjelp fra et program, trykker du programtittelen og velger kommandoen for hjelp på menyen (vanligvis under *Tools*-menyen).

Hvis du vil bla gjennom emnene i hjelpen, trykker du følgende:

eller + for å se andre hjelpeemner hvis du nylig har sett på flere hjelpeemner.

I for å se en liste over hjelpeemner som du nylig har vist.

Q for å søke etter tekst som du har skrevet inn i søkefeltet.

Hvis du vil ha tilgang til hjelp som er tilknyttet innholdet i en dialogboks (kontekstavhengig hjelp), trykker du [?] i dialogboksen.

# Søke etter informasjon

Hvis du vil søke etter elementer du har opprettet på eller lastet ned til enheten, gjør du følgende:

- 1. Trykk 🔄, og velg Search.
- 2. Skriv inn ett eller flere søkeord. Jo flere søkeord du bruker, jo mer nøyaktige blir søkeresultatene.
- 3. Om nødvendig kan du begrense søket til e-postmeldinger, kontakter eller bokmerker, eller du kan velge alle elementene på enheten. Hvis du vil angi flere søkealternativer, trykker du Options.
- 4. Trykk OK for a starte søket. Resultatene vises i vinduet Search results.

Du kan når som helst stoppe søket ved å trykke 🐼 på verktøylinjen.

Søkefunksjonen på enheten bruker boolsk AND-logikk. Jo flere søkeord og alternativer du angir, jo mer nøyaktige blir søkeresultatene. Hvis du får for få resultater, bør du begrense antall søkeord og alternativer. Det skilles ikke mellom små og store bokstaver i søkefunksjonen.

# 2. Definere Internett-tilkoblinger

Med enheten kan du få tilgang til Internett på to måter: via et trådløst lokalnett (WLAN) eller en mobiltelefon som støtter trådløs Bluetoothteknologi.

Hvis du vil definere Internett-tilkoblinger, trykker du  $\square$  og velger *Tools* > *Control panel* > *Connectivity* > *Connections* > New. Velkomstsiden for veiviseren for Internett-oppsett vises. Trykk Next for å gå videre til dialogboksen *Connection setup: Name and type*.

# WLAN-tilkobling

Slik konfigurerer du en WLAN-tilkobling:

1. Definer følgende innstillinger i dialogboksen *Connection setup: Name and type*:

Connection name – Skriv inn et beskrivende navn på tilkoblingen.

Connection type: - Velg WLAN.

 Trykk Next. Du blir spurt om enheten skal søke etter tilgjengelige WLAN-nettverk. Trykk Yes for å starte søket eller No for å hoppe over det.

Hvis du velger Yes, vises alle tilgjengelige WLAN-nettverk etter søket, med informasjon om hver WLAN-tilkobling:

• Sikkerhetsnivå på WLAN-tilkoblingen:

The ingen sikkerhet (for eksempel et offentlig tilgangspunkt på en flyplass)

- middels sikkerhet (WEP-godkjenning – Wired Equivalent Privacy)

- høy sikkerhet (WPA-godkjenning (Wi-Fi Protected Access), inkludert WPA1 og WPA2)

Sikkerhetsnivået på nettverket påvirker innstillingene som vises når du trykker Next.

- Navn på WLAN-nettverket.
- WLAN-signalstyrke.
- V hvis WLAN-nettverket allerede er definert for et oppsett for Internett-tilkobling som du har lagret på enheten.
- 3. Trykk Finish for å lagre innstillingene. Trykk Advanced for å definere avanserte innstillinger.

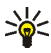

**Tips:** Du må kanskje definere avanserte innstillinger, for eksempel hvis Internett-tilgangspunktet krever bruk av proxyer.

Følgende innstillinger vises når du endrer en eksisterende WLANtilkobling, eller når du hopper over søket etter WLAN-nettverk i trinn 2: Network name (SSID) – Skriv inn navnet på WLAN-nettverket. Hvis du er nettverksadministrator, må du kontrollere at nettverksnavnet er unikt. Når du kobler til Internett via WLAN, er tilkoblingen basert på denne informasjonen. Hvis feltet er nedtonet og ikke kan endres, inneholder SSID-en som det søkes etter, tegn som er skrevet inn med et ukjent tegnsett, og ikke med UTF-8 som enheten forventer.

Network is hidden – Du må velge dette alternativet hvis navnet på WLAN-nettverket er skjult. Når dette alternativet er valgt, søker enheten aktivt etter det skjulte WLAN-nettverket når du oppretter en Internett-tilkobling.

*Network mode* – Velg modusen *Infrastructure* eller *Ad hoc*. Modusen Infrastructure brukes til Internett-tilkoblingene.

Security method – Velg None (ingen sikkerhet), WEP (middels sikkerhet), WPA pre-shared key (høy sikkerhet) eller WPA with EAP (høy sikkerhet).

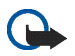

Viktig: Aktiver alltid en av de tilgjengelige krypteringsmetodene for å øke sikkerheten for den trådløse LAN-tilkoblingen. Hvis du bruker kryptering, reduseres risikoen for uautorisert tilgang til dataene dine.

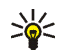

**Tips:** Enheten støtter WEP (Wired Equivalent Privacy) med nøkkellengder på 40 eller 104 biter (tilsvarende 64 og 128 biter avhengig av produsenten av WLAN-tilgangspunktet).

Velg for eksempel ASCII 40/64 biter på tilgangspunktet, og skriv inn fem tegn. Velg tilsvarende 40 biter på enheten, og skriv inn de samme fem tegnene.

Enkelte steder, for eksempel i Frankrike, er det begrensninger for bruk av trådløst lokalnett. Kontakt lokale myndigheter for å få mer informasjon.

# Mobiltilkobling

Før du kan koble deg til Internett via et mobilnettverk, må du gjøre følgende:

- Abonnere på den ønskede datatjenesten fra mobiltjenesteleverandøren.
- Få riktige Internett-innstillinger fra mobiltjenesteleverandøren.

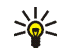

Tips: Enheten inneholder en database med forhåndsdefinerte innstillinger for noen mobiloperatører. Velg operatøren fra listen for å angi innstillingene på enheten. Trykk , og velg *Tools* > *Control panel* > *Control panel* > *Tools* > *Mobile operator setup wizard...* for å åpne databasen.

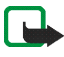

Merk: Det er ikke alle mobiloperatører og -innstillinger som vises på listen, og noen innstillinger kan også være for gamle.

• Koble en kompatibel mobiltelefon til enheten. Enheten må ha et eksternt modem (telefon) som er koblet til enheten med trådløs Bluetooth-teknologi.

# Trådløs Bluetooth-teknologi

Denne enheten er kompatibel med Bluetooth-spesifikasjon 1.2 med støtte for følgende profiler: Dial-Up Networking, File Transfer/Object Exchange, Generic Access, SIM Access og Serial Port.

Det kan være restriksjoner for bruk av Bluetooth-teknologi i enkelte områder. Ta kontakt med lokale myndigheter eller tjenesteleverandøren.

Funksjoner som bruker Bluetooth-teknologi eller tillater at slike funksjoner kjøres i bakgrunnen mens andre funksjoner brukes, tapper batteriet for strøm og reduserer levetiden til batteriet.

Bluetooth-tilkoblinger krever ikke at den kompatible telefonen og Nokia 770 Internet tablet er plassert i direkte synslinje, men avstanden mellom enhetene bør være maksimalt 10 meter (32 fot). Tilkoblinger kan forstyrres av hindringer som vegger eller andre elektroniske enheter.

Enheten opererer alltid i en modus der den ikke kan registreres eller tilkobles. Den er ikke synlig for andre enheter gjennom Bluetoothtilkoblingen med mindre du oppretter en slik tilkobling. Ikke opprett tilkoblinger til Bluetooth-enheter som ikke er klarert.

### Koble en telefon til enheten

Du må alltid koble sammen enhetene fra Nokia 770 Internet tablet. Selv om du bare kan bruke én telefon av gangen, kan du koble flere telefoner sammen med enheten.

Slik kobler du en telefon til enheten:

- 1. Aktiver Bluetooth-tilkobling på mobiltelefonen.
- Trykk a og velg Tools > Control panel > Phone > New. Dialogboksen Select phone åpnes, og enheten begynner å søke etter kompatible Bluetooth-enheter.
- 3. Velg den ønskede telefonen på listen over enheter som er funnet, og trykk Select. Enheten genererer et passord.
- 4. Bruk det genererte passordet i dialogboksen *Pair with phone*, eller endre det til et passord du finner på selv. Trykk OK, og skriv inn det samme passordet på telefonen.
- 5. Trykk Finish for å lagre innstillingene.

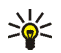

Tips: Angi Nokia 770 Internett-tavlen som en klarert enhet fra Bluetooth-menyen på telefonen. På den måten får enheten tilgang til telefonen, og du trenger ikke å bekrefte tilkoblingen hver gang du aktiverer den. Hvis du vil ha mer informasjon, kan du se i brukerhåndboken for telefonen.

Hvis du endrer Bluetooth-navnet på telefonen, oppdateres ikke det automatisk til enheten. Hvis du vil oppdatere navnet, må du koble enheten til telefonen på nytt.

### Opprette en mobiltilkobling

1. Definer følgende innstillinger i dialogboksen *Connection setup: Name and type*:

Connection name – Skriv inn et beskrivende navn på tilkoblingen.

*Connection type:* – Velg typen nettverkstjeneste som du vil bruke for tilgang til Internett. Hvis du vil bruke en pakkesvitsjet datatjeneste i et mobilnettverk, for eksempel GPRS (nettverkstjeneste), velger du *Packet data*. Hvis du vil bruke en kretssvitsjet datatjeneste i et mobilnettverk, for eksempel nettverkstjenesten HSCSD (High-Speed Circuit-Switched Data), velger du *Data call*.

- 2. I dialogboksen *Cellular network* velger du hvilken type mobilnettverk du vil bruke for tilkobling til Internett: *GSM/UMTS* eller *CDMA*. Hvis du ikke har koblet noen mobiltelefon til enheten, må du velge nettverket manuelt.
- 3. Definer følgende innstillinger i dialogboksen Connection setup:

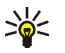

Tips: I GPRS-pakkedatanettverk er det vanlig at tilgangspunktnavnet er Internett, eller at det er tomt. Oppringingsnummeret er vanligvis \*99#, og brukernavnet og passordet kan være tomt. Hvis du vil ha informasjon om innstillinger for CDMA-pakkedatanettverk, kontakter du tjenesteleverandøren.

Access point name – Skriv inn navnet på Internett-tilgangspunktet. Du får dette navnet fra Internett-tjenesteleverandøren. Denne innstillingen vises bare hvis du har valgt pakkesvitsjet datatilkobling (for eksempel GPRS), og telefonen bruker et GSM-mobilnettverk.

*Dial-up number* – Skriv inn modemtelefonnummeret for Internett-tilgangspunktet.

User name – Oppgi et brukernavn hvis du blir bedt om det. Brukernavnet får du vanligvis fra Internett-tjenesteleverandøren.

*Password* – Skriv inn et passord hvis du blir bedt om det. Passordet får du vanligvis fra Internett-tjenesteleverandøren.

*Prompt password at every login* – Velg dette alternativet hvis du vil skrive inn et nytt passord hver gang du logger deg på en Internett-server, eller hvis du ikke vil lagre passordet på enheten.

4. Når du er ferdig, trykker du Advanced i dialogboksen *Connection setup: Complete* for å definere avanserte innstillinger, hvis det er nødvendig. Hvis du vil ha mer informasjon, kan du lese hjelpen til programmet.

# Tilkoblingsinnstillinger

Når du åpner et program som krever Internett-tilkobling, bruker enheten WLAN-tilkoblingene som du har lagret som standard. Hvis du ikke har lagret noen tilkoblinger eller de ikke er tilgjengelige, blir du bedt om å velge tilkoblingen (Internett-tilgangspunktet) du vil bruke.

l dialogboksen *Select connection* velger du en tilkobling fra listen og trykker Connect. Bare tilgjengelige tilkoblinger vises, og tilkoblingene du har lagret på enheten, vises øverst på listen.

Hvis du vil definere innstillingene for Internett-tilkoblinger og -tilgangspunkt, trykker du a og velger *Tools* > *Control panel* > *Connectivity*.

Definer følgende innstillinger på siden General:

*Connect without asking* – Velg hvilke tilkoblinger som kan brukes uten spørsmål når tilkobling er nødvendig. Denne innstillingen gjelder bare for nettverk og tilkoblinger som du har lagret på enheten.

På siden *Idle times* velger du tidsperioden som skal gå før Internetttilkoblingen avsluttes automatisk hvis tilkoblingen ikke brukes. Bruk *Packet data idle time* for pakkesvitsjede datatilkoblinger (for eksempel GPRS), *Data call idle time* for kretssvitsjede dataanrop (for eksempel GSM-dataanrop) og *WLAN idle time* for tilkoblinger som er opprettet via et WLAN-tilgangspunkt.

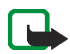

Merk: Tidsbaserte endringer kan gjelde for Internett-tilkoblinger. Sjekk med tjenesteleverandøren, og angi deretter tidsperiode for inaktivitet.

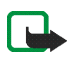

Merk: Nettverket kan også ha tidsinnstillinger for inaktivitet som kan føre til at Internett-tilkoblingen brytes, uavhengig av tidsinnstillingene for inaktivitet på enheten. Surfe på Internett

### Deaktivere Internett-tilkoblinger

Hvis du vil deaktivere WLAN- og Bluetooth-tilkoblinger, trykker du kort på av/på-tasten, velger *Offline mode* og trykker OK. Hvis du vil aktivere tilkoblinger, trykker du kort på av/på-tasten, velger *Normal mode* og trykker OK.

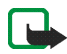

Merk: Du kan ikke bruke funksjoner som krever nettverkstilkobling eller Bluetooth-tilkobling, i frakoblet modus. For å bruke disse funksjonene, må du først angi normal modus for enheten. Hvis enheten er låst, må du taste inn låsekoden.

# 3. Surfe på Internett

Hvis du vil åpne webleseren, trykker du **Q** og velger *Open new browser window* eller et bokmerke.

Før du kan koble deg til Internett, må du definere riktige innstillinger for Internett-tilkobling. Du finner detaljerte instruksjoner under "**Definere Internett-tilkoblinger**" på s. 21.

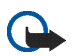

Viktig: Bruk kun tjenester du har tillit til, og som tilbyr tilstrekkelig sikkerhet og beskyttelse mot skadelig programvare.

# Åpne og se på websider

Hvis du vil åpne en webside, trykker du adressefeltet nederst på skjermen, skriver inn adressen med tastaturet på skjermen og trykker *i*.

Hvis du har lagret et bokmerke til en webside som du ønsker å besøke, trykker du ) og velger ønsket bokmerke.

Trykk 🗳 for å laste inn siden på nytt. Trykk 🐼 hvis du vil stoppe innlastingen av siden.

Hvis du vil se på og bla i en webside, drar du siden i ønsket retning med pekeren, bruker blatastene eller drar i rullefeltene til høyre og nederst på skjermen.

Trykk 🛑 eller 🔶 for å se på sider du nylig har besøkt.

Merk: En hurtigbuffer er et minneområde som brukes til å lagre data midlertidig. Hvis du har forsøkt å få eller har fått tilgang til konfidensiell informasjon som krever passord, bør du tømme hurtigbufferen etter bruk. Informasjonen eller tjenestene du har fått tilgang til, er lagret i hurtigbufferen. Hvis du vil tømme hurtigbufferen, velger du *Web* > *Tools* > *Clear* > *Cache*. Hurtigbufferen tømmes også automatisk hver gang du lukker webleseren.

Hvis du vil vise en side i en større eller mindre størrelse, trykker du zoometasten. Hvis du vil velge et forhåndsdefinert zoomforhold fra programmenyen, velger du *Web* > *View* > *Zoom* og angir ønsket zoomforhold.

Hvis du vil vise websiden i fullskjermsmodus, trykker du fullskjermstasten. Trykk fullskjermstasten for å gå tilbake til normalvisning igjen.

Hvis du vil vise websiden i optimalisert størrelse, velger du *Web > View > Optimised view*. Websiden tilpasses bredden på skjermen; tekst og bilder zoomes og skaleres individuelt hvis det er nødvendig.

Hvis du vil endre innstillingene for webleseren, velger du *Web* > *Tools* > *Settings*. Hvis du vil ha mer informasjon, kan du lese hjelpen til programmet.

# Administrere bokmerker

Hvis du vil administrere bokmerker som du har lagret på enheten, trykker du *og* og velger *Bookmarks*. Bokmerkemappene vises til venstre, og bokmerkene i de valgte mappene vises til høyre.

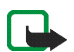

Merk: Det kan hende at det er lastet inn noen bokmerker for områder som ikke er tilknyttet Nokia, på enheten. Nokia godkjenner eller garanterer ikke for disse områdene. Hvis du velger å besøke disse områdene, må du ta samme forholdsregler når det gjelder sikkerhet og innhold, som når du besøker et hvilket som helst annet område på Internett.

Det kan hende at du ikke kan redigere eller administrere innholdet i Internett-tjenesteleverandørens bokmerker.

Hvis du vil åpne en mappe og et bokmerke som ligger i den, trykker du mappen. Deretter trykker du bokmerket to ganger.

Hvis du vil legge til et bokmerke på gjeldende webside, holder du pekeren nede på websiden og velger *Add bookmark...* på den kontekstavhengige menyen.

Hvis du vil lagre en kobling som et bokmerke, holder du pekeren på koblingen i et sekund og velger *Add link to Bookmarks...* 

# 4. Kommunisere via Internett

Hvis du skal kommunisere via Internett, må du ha en aktiv nettverkstilkobling, og du må ha registrert brukerkontoer og passord for tjenester for Internett-oppringing, direktemeldinger og e-post hos andre tjenesteleverandører enn Nokia.

Du kan ha flere kontoer for Internett-oppringing og direktemeldinger. Enheten støtter tjenestene Jabber og Google Talk som standard.

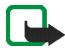

Merk: Det anbefales å bruke WLAN-tilkobling til Internett-oppringing, fordi mobiltilkobling er avhengig av nettverk.

# Accounts

Du åpner veiviseren for konfigurering av konto ved å trykke i og velge Tools > Control panel > Accounts > New.

Gjør slik for å fullføre og lagre kontoinnstillingene:

- 1. Account setup: Welcome Trykk Next for å starte konfigureringen av kontoen.
- 2. Account setup: Network Velg ønsket tjeneste fra listen, og trykk Next.
- 3. Account setup: Select Når du velger tjenesten Jabber eller Google Talk, blir du bedt om å bekrefte om du vil begynne å bruke en eksisterende Jabber- eller Google Talk-konto med denne enheten eller opprette en ny konto. Hvis du velger å opprette en ny Jabbereller Google Talk-konto, må du ha en aktiv Internett-tilkobling, fordi du registrerer den nye kontoen på Internett.

4. Account setup: User name – Definer følgende innstillinger:

*User name* – Skriv inn brukernavnet for kontoen. Hvis du definerer et brukernavn for Google Talk, må du skrive inn hele Gmailbrukernavnet (alt før @gmail.com).

Password - Skriv inn et passord for kontoen.

*Verify password* – Skriv inn passordet en gang til. Dette alternativet er bare tilgjengelig hvis du valgte å opprette en ny Jabber-konto.

Hvis du vil definere de avanserte innstillingene for den valgte kontoen, trykker du Advanced. Dette alternativet er ikke tilgjengelig for alle kontoer. Hvis du vil ha mer informasjon om kontoer, kan du se i hjelpen for programmet.

Trykk Finish for å lagre kontoinnstillingene.

Hvis du vil redigere innstillingene for en konto, setter du statusen for tilgjengelighet til *Off*, velger kontoen og trykker Edit. Hvis du vil slette en konto, velger du kontoen og trykker Delete.

# Presence

*Presence* er en nettverkstjeneste som gjør at du kan dele statusen for tilgjengelighet med de som har tilgang til tjenesten og ber om det.

Når du oppretter og registrerer en konto for Internett-oppringing og direktemeldinger, knyttes statusen for tilgjengelighet til denne kontoen. Statusen for tilgjengelighet kan være *On, Away, Invisible* eller *Off.* 

Hvis du vil endre statusen for tilgjengelighet, trykker du Q i statusområdet.

Hvis du vil definere innstillingene for tilgjengelighet, trykker du 🔂 og velger *Tools* > *Control panel* > *Presence*.

# Contacts

Bruk *Contacts* til å administrere kontaktinformasjon og starte å kommunisere med kontaktene. Trykk **a**, og velg *View contacts*.

I hovedvisningen for *Contacts* vises kontaktinformasjon i to ruter. Grupperuten til venstre viser tilgjengelige grupper, og innholdsruten til høyre viser kontaktene i en bestemt gruppe og tilgjengelighetsstatusen for kontaktene.

Hvis du vil legge til en kontakt, velger du *Contacts* > *Contact* > *New contact...* 

Hvis du vil gruppere kontakter, drar du dem til de ønskede gruppene. Du kan tilordne en kontakt til mange grupper, og en gruppe kan inneholde mange kontakter.

Hvis du vil opprette en ny gruppe med kontakter, velger du *Contacts* > *Group* > *New group*.

Hvis du vil søke etter en kontakt, trykker du  $\mathbb{Q}$  nederst til høyre på skjermen. Skriv inn søkeordene, og trykk 🎓 .

Hvis du vil starte å kommunisere med en kontakt, velger du kontakten fra listen og trykker den med pekeren. Trykk en tilgjengelig kommunikasjonskanal i dialogboksen *Contact* 

- for å ringe kontakten
- 💬 for å snakke med kontakten
- 쨜 for å sende en e-postmelding til kontakten

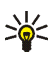

**Tips:** Hvis du skal kunne få kontakt, må du definere kontoinnstillinger for Internett-oppringing og direktemeldinger. Hvis du vil ha mer informasjon, kan du se **"Accounts"** på side **30**.

# Instant messaging

*Instant messaging*-programmet gjør det mulig å kommunisere direkte med personer via Internett. For å kunne bruke denne funksjonen må du ha en aktiv nettverkstilkobling, du må ha registrert en konto for direktemeldinger hos en tjenesteleverandør, og du må ha en tilgjengelighetsstatus som tillater sending og mottak av meldinger. Enheten støtter tjenestene Jabber og Google Talk som standard. Trykk an og velg *New chat* for å åpne *Instant messaging*-programmet.

Hvis du vil opprette en konto for direktemeldinger, trykker du i programtittelområdet og velger *Tools* > *Accounts...*. Følg instruksjonene på skjermen for å fullføre og lagre kontoinnstillingene.

Hvis du vil gå inn i et chatterom, trykker du i programtittelområdet og velger *Chat* > *Enter chat room...* Skriv inn navnet på chatterommet i feltet *Room name* i dialogboksen *Enter chat room*, eller velg rommet fra listen. Hvis du vil delta i chatterommet, trykker du OK.

Hvis chatterommet er passordbeskyttet, vises dialogboksen *Enter chat room password*. Hvis du vil delta i den beskyttede samtalen, skriver du inn riktig passord og trykker OK.

Hvis du vil skrive og sende en chatmelding, trykker du tekstfeltet på verktøylinjen for chat, skriver inn meldingen og trykker *p*.

Hvis du vil legge til smilefjes i meldingen, trykker du 🤐.

Hvis du vil vise andre meldinger, kan du bla i listen med pekeren. Den nyeste meldingen vises alltid nederst i listen.

Hvis du vil avslutte en chat, trykker du 🗙 øverst til høyre på skjermen.

# Internet call

Internett-oppringing er basert på Voice over Internet Protocol (VoIP), som gjør det mulig å foreta og motta anrop via Internett. For å kunne bruke denne funksjonen må du ha en aktiv nettverkstilkobling, du må ha registrert en konto for Internett-oppringing hos en tjenesteleverandør, og du må ha en tilgjengelighetsstatus som tillater mottak av anrop (*On* eller *Away*).

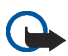

Viktig: Nødsamtaler støttes ikke.

Trykk 🎎 og velg New call for å åpne Internet call-programmet.

Hvis du vil opprette en konto for Internett-oppringing, velger du Internet call > Tools > Edit accounts.... Følg instruksjonene på skjermen for å fullføre og lagre kontoinnstillingene. Hvis du vil foreta et Internett-anrop, velger du *Internet call* > *Internet call* > *New...* Når du har valgt en kontakt og startet anropet, sendes det en anropsforespørsel til mottakeren av anropet. Hvis mottakeren godtar anropsforespørselen, aktiveres anropet.

Du kan bare ha ett Internett-anrop om gangen. Gruppe- eller konferansesamtaler er ikke mulig.

Dialogboksen *Incoming call* vises når du mottar et varsel om et innkommende Internett-anrop. Trykk av for å svare på anropet. Trykk for å avvise anropet. Trykk av for å slå av lyden for anropet. Hvis du vil blokkere anropet, trykker du sog velger *Block caller*. Alle forespørsler om innkommende anrop fra denne anroperen, avvises, og du får ingen varsler om dem.

Hvis du vil justere volumet for et Internett-anrop, drar du glidebryteren for volumet med pekeren. Hvis du vil slå av lyden for et anrop, trykker du under glidebryteren for volumet. Når lyden for anropet er slått av, kan du høre hva den andre personen sier, men den kan ikke høre stemmen din. Hvis du vil slå på lyden igjen, trykker du ikonet en gang til.

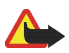

Advarsel: Du må ikke holde enheten nær øret når høyttaleren er på. Volumet kan være ekstremt høyt.

Hvis du vil avslutte et Internett-anrop, trykker du 🕋. Når du avslutter et anrop, vises et anropssammendrag, og du får noen tiver.

alternativer.

Alle innkommende anrop du ikke svarer på, registreres i en logg. Loggen blir værende på enheten så lenge enheten er slått på. Hvis enheten startes på nytt, slettes loggen.

# E-post

For å kunne sende og motta e-postmeldinger må du ha en aktiv Internett-tilkobling, og du må ha registrert en e-postkonto hos en tjenesteleverandør. Kontakt tjenesteleverandøren som tilbyr e-posttjenesten, for å få de riktige innstillingene. Slik oppretter du en ny postboks:

1. Trykk A, og velg View inbox. Veiviseren for konfigurering av postboks starter.

Hvis du allerede har lagret innstillinger for en ekstern postboks, velger du *E-mail* > *Tools* > *New account...* for å opprette en ny postboks.

2. Definer følgende innstillinger i Account setup 1/4:

Account name - Skriv inn et beskrivende navn for postboksen.

Account type – Velg den e-postprotokollen som e-posttjenesteleverandøren anbefaler. Denne innstillingen kan bare velges én gang og kan ikke endres etter at du har lagret innstillingene for postboksen eller avsluttet veiviseren. Trykk Next.

3. Definer følgende innstillinger i Account setup 2/4:

Name – Skriv inn navnet ditt. Navnet vises i avsenderfeltet til meldingene som du sender.

User name – Skriv inn brukernavnet som du har fått av e-posttjenesteleverandøren. Brukernavnet er nødvendig når du skal logge deg på postboksen.

*Password* – Skriv inn passordet. Passordet er nødvendig når du skal logge deg på postboksen. Hvis du lar dette feltet være tomt, blir du bedt om å oppgi et passord når du forsøker å koble deg til postboksen på e-postserveren.

*E-mail address* – Skriv inn e-postadressen som du har fått av e-posttjenesteleverandøren. Adressen må inneholde tegnet @. Svar på meldingene dine sendes til denne adressen. Trykk Next.

4. Account setup 3/4 – Definer følgende innstillinger:

*Incoming server* – Skriv inn vertsnavnet eller IP-adressen til POP3eller MAP4-serveren som mottar e-posten din.

*Outgoing server (SMTP)* – Skriv inn vertsnavnet eller IP-adressen til serveren som e-posten sendes via. Trykk Next.

SMTP-servere (Simple Mail Transfer Protocol) brukes ved sending av e-post. For at du skal kunne sende e-post, må du definere SMTPvertsnavnet eller IP-adressen. Det får du fra tjenesteleverandøren for tilkoblingen du bruker.

*Use connection-specific SMTP servers:* – Velg dette alternativet hvis du vil bruke tilkoblingsspesifikke SMTP-servere til sending av e-postmeldinger.

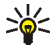

Tips: SMTP-vertsnavnet eller IP-adressen kan være forskjellig fra vertsnavnet eller IP-adressen til den innkommende serveren (POP3 eller IMAP4). Når du åpner e-post fra Internett-tjenesteleverandøren din via et mobilnettverk, er det mulig at du må bruke SMTP-serveren i mobilnettverket. Derfor kan det hende at du må konfigurere like mange postbokser som du har nettverk med Internett-tilgang, der hver postboks har et eget SMTP-vertsnavn eller en egen IP-adresse.

5. Trykk Finish i Account setup 4/4 for å fullføre konfigureringen av postboksen, eller trykk Advanced for å definere valgfrie e-postinnstillinger.

### Laste ned og lese e-post

E-post som sendes til deg, mottas ikke automatisk av enheten, men av den eksterne postboksen på e-postserveren. Hvis du vil lese e-posten din, må du først koble deg til postboksen og laste ned e-postmeldingene til enheten.

Når du skal laste ned e-post fra en ekstern postboks, velger du *E-mail* > *E-mail* > *Send & receive*. Velg om du vil motta e-post fra alle postbokser eller fra en utvalgt postboks. Hvis du har e-post i *Outbox*-mappen, sendes disse meldingene samtidig.

Hvis du vil åpne en melding, trykker du to ganger på meldingshodet til meldingen du vil lese.

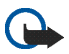

Viktig: Vær forsiktig når du åpner meldinger. E-postmeldinger kan inneholde skadelig programvare eller skade enheten på annen måte.

### Opprette og sende e-post

Slik oppretter du en ny e-postmelding:

- 1. Trykk 🤐, og velg New e-mail.
- 2. Skriv inn e-postadressen til mottakeren. Hvis det er flere mottakeradresser, skiller du dem med semikolon (;). Hvis mottakerne er oppført i *Contacts*, trykker du a og velger mottakerne fra listen.
- 3. Skriv inn emnet, og skriv meldingen. Trykk 🚮 for å sende meldingen.

#### Inbox-mappen

*Inbox*-mappen inneholder mottatte meldinger. Meldingshodene til uleste meldinger vises med fet skrift.

Hvis du vil sende en ny melding, trykker du 📝. Hvis du vil svare på en melding, trykker du 💁. Trykk 🎦 hvis du vil svare avsenderen av en melding og mottakerne i Kopi-feltet. Hvis du vil videresende en melding, trykker du 🚰. Trykk 🛐 hvis du vil slette en melding. Hvis du vil sende alle usendte meldinger og motta alle nye meldinger, trykker du 😫. Hvis du vil søke etter en melding, velger du *E-mail* > *Tools* > *Search e-mails...* 

### Outbox-mappen

Meldinger som venter på å bli sendt, lagres midlertidig i *Outbox*mappen. Statusen til hver melding vises ved siden av meldingshodet: *On request* – Meldingen sendes bare hvis du trykker meldingen og at . *Suspended* – Sendingen av meldingen ble avbrutt ved hjelp av funksjonen *Cancel sending*.

Failed – Meldingen kunne ikke sendes.

*Waiting* – Meldingen sendes neste gang du kobler deg til postboksen. Hvis du sender den valgte meldingen igjen, trykker du A. Hvis du vil avbryte sendingen av den valgte meldingen, trykker du A.

### Sent-mappen

Etter at en melding er sendt, flyttes den til *Sent*-mappen. Når du skal angi innstillingene for *Sent*-mappen, velger du *E-mail* > *Folders* > *Folder settings...* Definer følgende: Medieavspillere og visningsprogrammer

*Sent folder clean-up on:* – Velg dette alternativet for å tillate automatisk sletting av sendte meldinger.

*Remove messages older than:* – Velg hvor ofte de sendte meldingene skal slettes.

*Select time:* – Velg hvordan intervallet for sletting skal måles: i dager, uker eller måneder.

### Drafts-mappen

l *Drafts*-mappen kan du lagre uferdige meldinger eller meldinger som du vil sende senere.

# 5. Medieavspillere og visningsprogrammer

Når du hører på lydfiler og direkteavspilt lyd, eller viser videoer, overstyrer innstillingene for hovedvolumet alle andre innstillinger for volum i enheten.

# Audio player

Du kan høre på musikkfiler og andre lydfiler som er lagret på enheten eller minnekortet, og høre på direkteavspilt lyd fra Internett. Du kan også lage og administrere spillelister. Trykk 🗔, og velg *Audio player*.

Lydavspilleren støtter følgende filformater: AAC, AMR, AWB, M3U, MP2, MP3, PLS, WAV og WMA. Avspilleren støtter ikke nødvendigvis alle varianter av et filformat.

Følgende formater for direkteavspilt lyd støttes: AAC, AMR, AMRWB, MP2, MP3 og WAV. Ytelsen ved direkteavspilling avhenger av tilgjengelig båndbredde.

# Internett-radio

Med Internet radio kan du høre på Internett-radiokanaler eller eventuell annen kompatibel direkteavspilt lyd. Internett-radioen støtter MP3-filformatet og M3U-, PLS-, RAM- og RPM-spillelister. Slik legger du til en radiokanal på spillelisten:

- 1. Søk etter den ønskede radiokanalen i webleseren, og bruk den kontekstavhengige menyen til å kopiere adressen til denne radiokanalen. Hold pekeren på koblingen i ett sekund, og velg *Copy link location*.
- 2. På startsiden til enheten trykker du 🔊 i dialogboksen *Internet radio* . *Audio player*-programmet åpnes.
- 3. Velg Audio player > Playlist > Add stream....
- 4. Trykk webadressefeltet, og lim inn koblingen til radiokanalen. Trykk OK.
- 5. Velg *Audio player* > *Playlist* > *Save*.

Hvis du vil høre på en radiokanal, velger du ønsket kanal fra spillelisten i dialogboksen *Internet radio* og trykker **>**.

Trykk 🗾 når du ikke vil høre mer.

Hvis du vil justere volumet, trykker du i og drar i glidebryteren med pekeren. Hvis du vil lukke dialogboksen for volumkontroll, trykker du hvor som helst utenfor den.

# Video player

Hvis du vil se på videoklipp som er lagret på enheten eller minnekortet, eller se på direkteavspilte videoer fra Internett, trykker du 🖾 og velger *Video player*.

Videoavspilleren støtter følgende filformater: MPE, MPEG, MPG, RA, RAM, RM, RMJ, RMVB, RPM, RV, AVI (inneholder MPEG4- eller H.263-video og MP3-lyd) og 3GP/3GPP (inneholder MPEG4- eller H.263-video og AMR- eller AAC-lyd). Videoavspilleren støtter ikke nødvendigvis alle varianter av et filformat.

Følgende formater for direkteavspilt video støttes: MPE, MPEG, MPG, RA, RM, RMJ, RMVB, RV, AVI og 3GP/3GPP. Ytelsen ved direkteavspilling avhenger av tilgjengelig båndbredde.

# RSS-leser

Du kan motta og lese RSS-nyheter fra tjenesteleverandører. Tjenesteleverandøren kan være et nyhetsbyrå, et underholdningswebsted eller en person som skriver en dagbok eller journal på Internett.

Trykk 🔄, og velg *RSS feed reader*. Nyhetsmappene og nyhetstjenestene du har opprettet, vises til venstre. Der kan det også ligge forhåndsdefinerte mapper og nyhetstjenester.

Hvis du vil abonnere på en nyhetstjeneste, gjør du følgende:

- 1. Søk etter en kobling merket med XML eller RSS, og bruk den kontekstavhengige menyen til å kopiere adressen til koblingen. Hold pekeren på koblingen et sekund, og velg *Copy link location*.
- 2. Trykk **m** i *RSS feed reader* på verktøylinjen i programmet, og lim inn adressen til nyhetstjenesten i dialogboksen *Add feed*.

RSS-leseren støtter følgende filformater: Rich Site Summary, RDF Site Summary, Really Simple Syndication (og kjent som RSS) og Atom.

# Images

Hvis du vil vise bilder som er lagret på enheten, en kompatibel mobiltelefon eller et minnekort, trykker du 🛅 og velger *Utilities* > *Images*.

Bildevisningsprogrammet støtter følgende filformater: BMP, GIF, ICO, JPE, JPEG, JPG, PNG, SVG Tiny, TIF, TIFF og WBMP.

Bildevisningsprogrammet støtter ikke nødvendigvis alle varianter av et filformat.

# 6. Verktøy

# Application manager

Med *Application manager* kan du installere nye programmer, pluginmoduler og annet ekstrautstyr fra lagre for programnedlasting på Internett og fra innboksen, webkoblinger eller *File manager*. Du kan også vise og oppdatere installerte pakker og avinstallere dem.

Trykk , og velg *Tools* > *Application manager*.

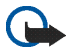

Viktig: Installer og bruk programmer kun fra kilder som tilbyr tilstrekkelig sikkerhet og beskyttelse mot skadelig programvare.

# Connection manager

Hvis du vil overvåke og administrere tilkoblinger som er opprettet med enheten, trykker du  $\square$  og velger *Tools* > *Connection manager*.

# Control panel

Hvis du vil utføre konfigurerings- og tilpassingsoppgaver, trykker du og velger *Tools* > *Control panel*. Velg blant følgende funksjoner og innstillinger:

*Accounts* – Definer kontoinnstillinger for Internett-oppringing og direktemeldinger.

*Backup/Restore* – Kopier informasjon til et minnekort, og gjenopprett informasjonen på enheten. Du kan ikke ta sikkerhetskopier av programmer du har installert.

Certificate manager – Vis og administrer digitale sertifikater på enheten.

*Connectivity* – Definer hvilke Internett-tilkoblinger som skal brukes automatisk. Angi tidsperiode for inaktivitet for alle tilkoblingstyper. Opprett og rediger Internett-tilgangspunkt.

Date and time - Velg hjemsted, dato, klokkeslett og sommertid.

*Device* – Endre navnet på enheten, og vis informasjon om enheten og sluttbrukerlisenser.

*Device lock* – Slå på den automatiske låsen for enheten, angi perioden for tidsavbrudd, og endre låsekoden for enheten.

*Display* – Endre lysstyrken i displayet, angi automatisk låsing av berøringsskjerm og taster, og definer hvor lang tid det skal gå før lysstyrken i displayet skal reduseres for å spare strøm, og hvor lang tid det skal gå før skjermen slås av. Language & region – Velg område og språk for enheten.

Memory - Vis minnestatusen til enheten og minnekortet som er satt inn.

Personalisation – Tilpass utseendet og funksjonene på enheten.

Phone - Koble en telefon til enheten.

*Presence* – Velg tilgjengelighetsstatus, og angi hvor lang tid det skal gå før statusen automatisk viser at du er borte.

Screen calibration - Kalibrer berøringsskjermen.

*Sounds* – Angi hovedvolumet, eller slå av alle lydene på enheten. Velg nivå for systemvarsler, tastaturtoner og berøringsskjermtoner.

*Task navigator* – Tilpass innholdet i oppgavevelgerområdet, og endre menyen 🔂.

*Text input settings* – Lær enheten håndskriften din, angi standardspråk og alternative språk for skriving av tekst, angi hastighet for tegngjenkjenning, og slå på eller av fullføring av ord.

Hvis du vil åpne en funksjon eller en gruppe med innstillinger, trykker du én gang med pekeren.

Hvis du vil gjenopprette de opprinnelige fabrikkinnstillingene, velger du *Control panel* > *Tools* > *Restore original settings...*. Denne funksjonen påvirker ikke innhold som du har laget, sikkerhetskoder, passord, enhetsspråk eller spillpoengsummer.

Hvis du vil slette brukerdata fra enheten, velger du *Control panel* > *Tools* > *Clear user data...*. Denne funksjonen påvirker ikke programmer du har installert.

Hvis du vil hente tilkoblingsinnstillinger fra databasen med mobiloperatørinnstillinger, velger du *Control panel* > *Tools* > *Mobile operator setup wizard...*.

# File manager

I *File manager* kan du flytte, kopiere, endre navn på, slette og åpne filer og mapper som er tilgjengelige på enheten, kompatible mobiltelefoner eller minnekort som er satt inn. Trykk 🖾, og velg *File manager*. Hovedmappene vises til venstre, og undermappene og filene vises til høyre.

# 7. Hjelpeprogrammer og spill

# Calculator

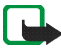

Merk: Denne kalkulatoren har begrenset nøyaktighet, og er utformet for enkle utregninger.

Trykk 🖾, og velg *Utilities* > *Calculator* for å åpne kalkulatoren.

### Clock

Hvis du vil angi klokkeslett og dato, velger du en analog eller digital klokke, åpner innstillinger for språk og regionale innstillinger, trykker og velger *Utilities* > *Clock*, eller trykker datoen og klokkeslettet til høyre på skjermen.

# Notes

Hvis du vil opprette og lagre tekstnotater og sende dem via e-post, trykker du  $\square$  og velger *Utilities* > *Notes*.

Notatprogrammet støtter følgende filformater: ASCII (ren tekst uten formatering) og NOTE.HTML (formatert tekst). Programmet støtter ikke det fullstendige HTML-filformatet.

# PDF reader

Hvis du vil vise dokumenter i PDF-format (Portable Document Format), trykker du  $\square$  og velger *Utilities* > *PDF reader*.

# Sketch

Hvis du vil tegne enkle bilder og sende dem via e-post, trykker du  $\square$  og velger *Utilities* > *Sketch*. Alle skissene lagres i formatet PNG.

### Games

Enheten har et sett med spill.

Når du vil starte et spill, trykker du 🖾. Deretter velger du *Games* og spillet du ønsker. I startskjermbildet for spillet trykker du Play.

Hvis du vil ha mer informasjon om hvordan du bruker verktøyene, hjelpeprogrammene og spillene i enheten, kan du lese hjelpen for hvert enkelt program.

# 8. PC-tilkobling

Du kan koble enheten til en kompatibel PC ved hjelp av Nokiatilkoblingskabelen DKE-2 (USB) som fulgte med. Bruk USB-datakabelen til å overføre filer til minnekortet og til å oppdatere med den nyeste programvaren på enheten.

Når USB-kabelen er koblet til, vises minnekortet i Nokia 770 Internetttavlen som en masselagringsenhet på PCen, og 🚅 vises på enheten. Hvis du vil overføre filer fra PC-en til enheten, må det være installert et kompatibelt minnekort i enheten.

Når USB-kabelen er koblet til, får du ikke tilgang til informasjonen på minnekortet ved hjelp av enheten. Du kan imidlertid overføre filer fra PCen til minnekortet og vise innholdet på minnekortet på PCen.

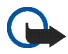

Viktig: Ikke trekk ut USB-kabelen midt i en operasjon når enheten brukes. Hvis du trekker ut kabelen midt i en operasjon, kan både minnekortet og enheten bli skadet, og dataene kan bli ødelagt.

Når du er ferdig med filoverføringen, må du ikke bare trekke ut USBkabelen fra PCen, men følge fremgangsmåten for å koble enheten fra PCen. Hvis du vil ha mer informasjon, kan du lese brukerhåndboken for PCen.

# Programvareoppdatering

Før du kan oppdatere programvaren på enheten, må du installere veiviseren for programvareoppdatering for Nokia 770 på PCen. Du må

også ha en USB-kabel, fullstendig oppladet batteri og filen med den nyeste programvareoppdateringen tilgjengelig.

Du finner mer informasjon om programvareoppdateringen på www.nokia.com/770.

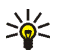

**Tips:** Hvis du vil kontrollere versjonsnummeret for den gjeldende programvaren på enheten, trykker du a og velger *Tools* > *Control panel* > *Device* > *About product.* 

# 9. Batteriinformasjon

# Lading og utlading

Enheten drives av et oppladbart batteri. Du må lade opp og lade ut batteriet fullstendig to til tre ganger før du oppnår optimal ytelse. Batteriet kan lades og utlades hundrevis av ganger, men det vil etterhvert bli oppbrukt. Når samtale- og standby-tidene er merkbart kortere enn normalt, bør du erstatte batteriet. Bruk bare batterier og batteriladere som er godkjent av Nokia og utformet for denne enheten.

Hvis et erstatningsbatteri brukes for første gang eller hvis batteriet ikke har vært brukt i en lengre periode, kan det være nødvendig å koble til laderen og deretter koble den fra og til igjen for å starte ladingen.

Ta laderen ut av kontakten og enheten når den ikke er i bruk. Et fulladet batteri bør frakobles laderen fordi overlading kan forkorte batteriets levetid. Hvis et fullt oppladet batteri ikke brukes, lades det ut over tid.

Hvis et batteri er fullstendig utladet, kan det ta noen minutter før ladeindikatoren vises på skjermen.

Bruk batteriet bare til formålet det er beregnet for. Bruk aldri en lader eller et batteri som er skadet.

Kortslutt ikke batteriet. En kortslutning kan skje når en metallgjenstand, for eksempel en mynt, binders eller penn, fører til direkte kontakt mellom pluss- (+) og minuspolene (-) på batteriet. (Disse ser ut som metallfelter på batteriet.) Dette kan skje hvis du for eksempel har et reservebatteri i lommen eller vesken. Kortslutning av polene kan ødelegge batteriet eller gjenstanden som forårsaker kortslutningen. Hvis du lar batteriet ligge på varme eller kalde steder, for eksempel i en bil om sommeren eller vinteren, kan dette redusere kapasiteten og levetiden til batteriet. Forsøk alltid å oppbevare batteriet i temperaturer mellom 15° og 25° C (59° og 77° F). Hvis batteriet er for varmt eller for kaldt, kan det hende at enheten ikke fungerer i en kortere periode selv om batteriet er fullstendig ladet. Batteriytelsen er spesielt begrenset i temperaturer godt under frysepunktet.

Batterier kan eksplodere hvis de utsettes for ild. Batterier kan også eksplodere hvis de er skadet. Batteriene må kastes i henhold til lokale forskrifter. Vennligst resirkuler der dette er mulig. Batterier må ikke kastes sammen med vanlig avfall.

# Retningslinjer for verifisering av Nokia-batterier

Bruk alltid originale Nokia-batterier av sikkerhetshensyn. For å forsikre deg om at du får et originalt Nokia-batteri, bør du kjøpe det fra en autorisert Nokiaforhandler. Se etter Nokia Original Enhancements-logoen på emballasjen og kontroller hologrametiketten på følgende måte:

Selv om batteriet består testen, er ikke det i seg selv en garanti for at batteriet er et ekte Nokia-batteri. Hvis du har grunn til å mistenke at batteriet ikke er et ekte Nokia-batteri, bør du unngå å bruke det og ta det med til nærmeste autoriserte Nokia-servicebutikk eller -forhandler for å få hjelp. Den autoriserte Nokiaservicebutikken vil kontrollere om batteriet er ekte. Hvis det ikke kan verifiseres at batteriet er ekte, bør du returnere batteriet til utsalgsstedet.

#### Verifisere hologrammet

 Når du ser på hologrametiketten, skal det være mulig å se Nokia-håndtrykksymbolet fra én vinkel og Nokia Original Enhancements-logoen fra en annen vinkel.

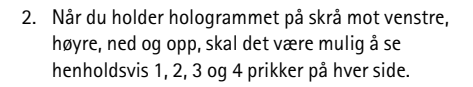

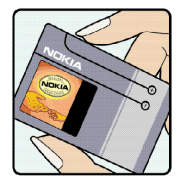

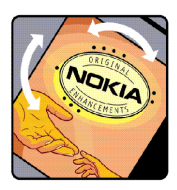

- Skrap på siden av etiketten for å få fram en 20-sifret kode, for eksempel 12345678919876543210. Snu batteriet slik at tallene vender oppover. Den 20-sifrede koden starter fra tallet i den øverste raden og fortsetter med den nederste raden.
- Du kan bekrefte at den 20-sifrede koden er gyldig ved å følge instruksjonene på www.nokia.com/ batterycheck.

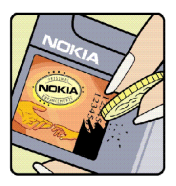

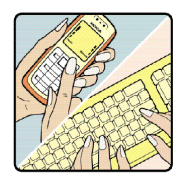

Skriv en tekstmelding med den 20-sifrede koden, for eksempel 12345678919876543210, og send den til +44 7786 200276.

Skriv en tekstmelding

- For land i Asia og stillehavsområdet unntatt India: Tast inn den 20-sifrede koden, for eksempel 12345678919876543210, og send den til +61 427151515.
- Kun for India: Tast inn Battery etterfulgt av den 20-sifrede koden, for eksempel 12345678919876543210, og send den til 5555.

Nasjonale og internasjonale operatøravgifter kommer i tillegg.

Du skal motta en tekstmelding som angir om koden er godkjent.

#### Hva bør jeg gjøre hvis batteriet ikke godkjennes?

Hvis du ikke kan bekrefte at Nokia-batteriet med hologram på etiketten er et ekte Nokia-batteri, bør du ikke bruke batteriet. Ta det med til nærmeste autoriserte Nokia-forhandler. Hvis du bruker et batteri som ikke er godkjent av produsenten, kan det være farlig. Det kan også føre til dårlig ytelse og skade på enheten og tilleggsutstyr. Det kan også føre til at eventuelle godkjenninger eller garantier knyttet til enheten, blir ugyldige.

Hvis du vil vite mer om originale Nokia-batterier, kan du besøke www.nokia.com/ battery.

# **STELL OG VEDLIKEHOLD**

Enheten er et produkt av førsteklasses design og håndverk, og bør behandles med forsiktighet. Rådene nedenfor hjelper deg å overholde garantibestemmelsene.

- Oppbevar enheten på et tørt sted. Nedbør, fuktighet og alle typer væsker inneholder mineraler som vil føre til rust på elektroniske kretser. Hvis enheten blir våt, fjerner du batteriet og lar enheten tørke helt før du setter det på plass igjen.
- Ikke bruk eller oppbevar enheten i støvete og skitne omgivelser. De bevegelige delene og elektroniske komponentene kan bli ødelagt.
- Oppbevar ikke telefonen i varme omgivelser. Høye temperaturer kan redusere levetiden på elektronisk utstyr, ødelegge batterier, og deformere eller smelte plastdeler.
- Oppbevar ikke telefonen i kalde omgivelser. Når enheten oppnår normal temperatur igjen, kan det dannes fuktighet inne i enheten som kan skade elektroniske kretskort.
- Forsøk ikke å åpne enheten på annen måte enn som beskrevet i denne håndboken.
- Du må ikke slippe, dunke eller riste enheten. Røff håndtering kan ødelegge innvendige kretskort og finmekanikk.
- Bruk ikke sterke kjemikalier eller vaskemidler til å rengjøre enheten.
- Mal ikke enheten. Maling kan tette de bevegelige delene og forhindre at enheten fungerer skikkelig.
- Bruk ladere innendørs.
- Du bør alltid sikkerhetskopiere data du vil beholde (for eksempel kontakter og e-postmeldinger) før du leverer enheten til service.

Alle rådene som er nevnt ovenfor, gjelder både enheten, batteriet, laderen og alt annet ekstrautstyr. Hvis noen av enhetene ikke fungerer på riktig måte, må du kontakte nærmeste autoriserte servicested for å få utført service.

# YTTERLIGERE SIKKERHETSINFORMASJON

Enheten og ekstrautstyret kan inneholde små deler. Oppbevar dem utilgjengelig for små barn.

#### Driftsmiljø

Husk alltid å følge lokale vedtekter og bestemmelser. Slå alltid av enheten når det er ulovlig å bruke den, eller når den kan forårsake forstyrrelser eller fare.

Bruk bare enheten i vanlig stilling. Denne enheten overholder retningslinjene for RF-stråling ved vanlig håndholdt bruk, eller ved plassering minst 1,0 cm unna kroppen. Ved bruk av bæreveske, belteklips eller holder for oppbevaring av telefonen på kroppen, bør ikke denne inneholde metall, og produktet bør være minst ovennevnte avstand vekk fra kroppen. Denne enheten krever en nettverkstilkobling med god kvalitet for å kunne sende datafiler eller meldinger. I enkelte tilfeller kan overføringen av datafiler eller meldinger bli forsinket inntil det finnes en slik tilkobling. Sørg for at ovennevnte avstandsinstruksjoner følges helt til overføringen er fullført.

Deler av enheten er magnetisk. Metallmaterialer kan festes til enheten, og personer som har høreapparat, bør ikke holde enheten mot øret med høreapparatet. Plasser ikke kredittkort eller andre magnetiske lagringsmedier i nærheten av enheten ettersom informasjon som er lagret i dem, kan bli slettet.

Produktet er i overensstemmelse med følgende standarder:

EN 300328-2 – harmonisert standard for dataoverføringsutstyr som opererer på 2,4 GHz-båndet

EN 50360 – produktstandard for å fastsette mobiltelefoners overensstemmelse med de grunnleggende begrensningene som gjelder menneskers eksponering for elektromagnetiske felt

EN 301 489-01 – standard for elektromagnetisk kompatibilitet for radioutstyr og -tjenester

EN 301 489-17 - spesielle krav til bredbånddata og Hiperlan-utstyr

EN 60950 / IEC950 - sikkerhet for informasjonsteknologiutstyr

1999/5/EF – rådsanbefaling for begrenset eksponering av allmennheten for elektromagnetiske felt

Kontroller overensstemmelsen med andre standarder separat.

# Open source software notice

This product includes certain software originating from third parties that is subject to 1. the GNU Library/Lesser General Public License (LGPL), 2. the GNU General Public License (GPL), and 3. different and/or additional copyright licenses, disclaimers, acknowledgements, and notices. The LGPL, GPL and said certain other licenses are available at www.nokia.com/support/770. You may obtain a complete corresponding machine-readable copy of the source code of such software under the LGPL and the GPL at www.nokia.com/support/770. Alternatively, Nokia offers to provide such source code to you on CD-ROM for a charge covering the cost of performing such distribution, such as the cost of media, shipping, and handling, upon written request to Nokia at:

Source Code Requests Multimedia Nokia Corporation P.O.Box 407 FIN-00045 Nokia Group FINLAND

This offer is valid for a period of three (3) years from the date of the distribution of this product by Nokia. Please refer to the exact terms of the LGPL and the GPL regarding your rights under said licenses.

This software is based in part on the work of the Independent JPEG Group.

The Graphics Interchange Format<sup>®</sup> is the Copyright property of CompuServe Incorporated. GIF<sup>SM</sup> is a Service Mark property of CompuServe Incorporated.

This product includes software developed by:

- Computing Services at Carnegie Mellon University (http://www.cmu.edu/computing/)
- Tommi Komulainen <Tommi.Komulainen@iki.fi> The Australian National University
- The OpenSSL Project for use in the OpenSSL Toolkit (http://www.openssl.org/)
- Gregory M. Christy
- Pedro Roque Marques
- Eric Rosenquist, Strata Software Limited
- The XFree86 Project, Inc (http://www.xfree86.org/) and its contributors
- The FreeType Team